## 嘉義長庚醫院圖書館院外期刊認證伺服器使用說明

系統需求 -

作業系統: Windows vista/ Win 7

瀏覽器: Microsoft Explore 7

系統安全性:IE7.0 防護系統安全性甚高,使用上相當不便利,在安全性設定上, 必須開放相關設定 ex,<u>信任網站</u>、<u>cookie</u>、<u>關閉擋廣告視窗功能</u>等。 使用網路環境:區域網路或者連接 IP 分享器的網路環境。

註:請仔細確認自己的網路環境及系統提供的功能,是否符合以上要求。

一、進入 windows vista 桌面後,請點選工具列中的 IE 圖示。

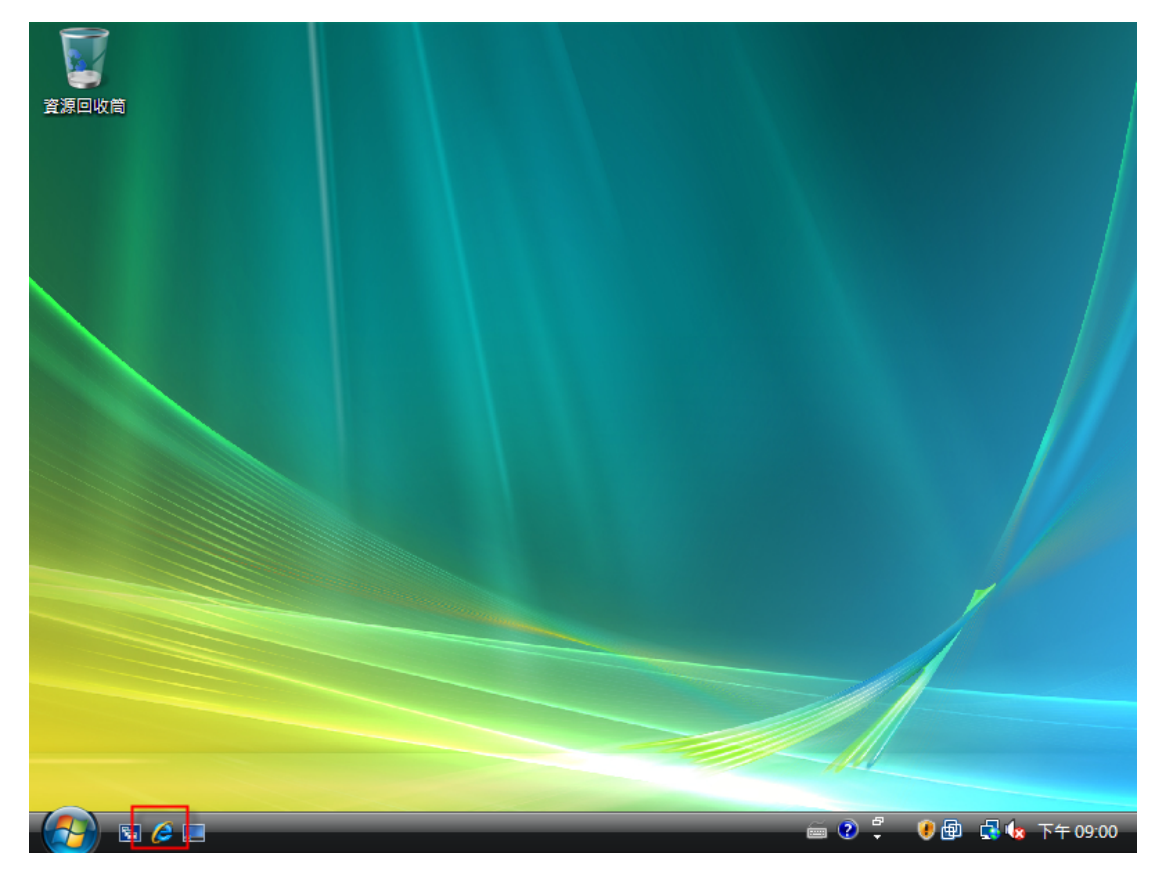

二、更改設定 IE 瀏覽器設定,選擇〔工具〕〔網際網路選項〕。

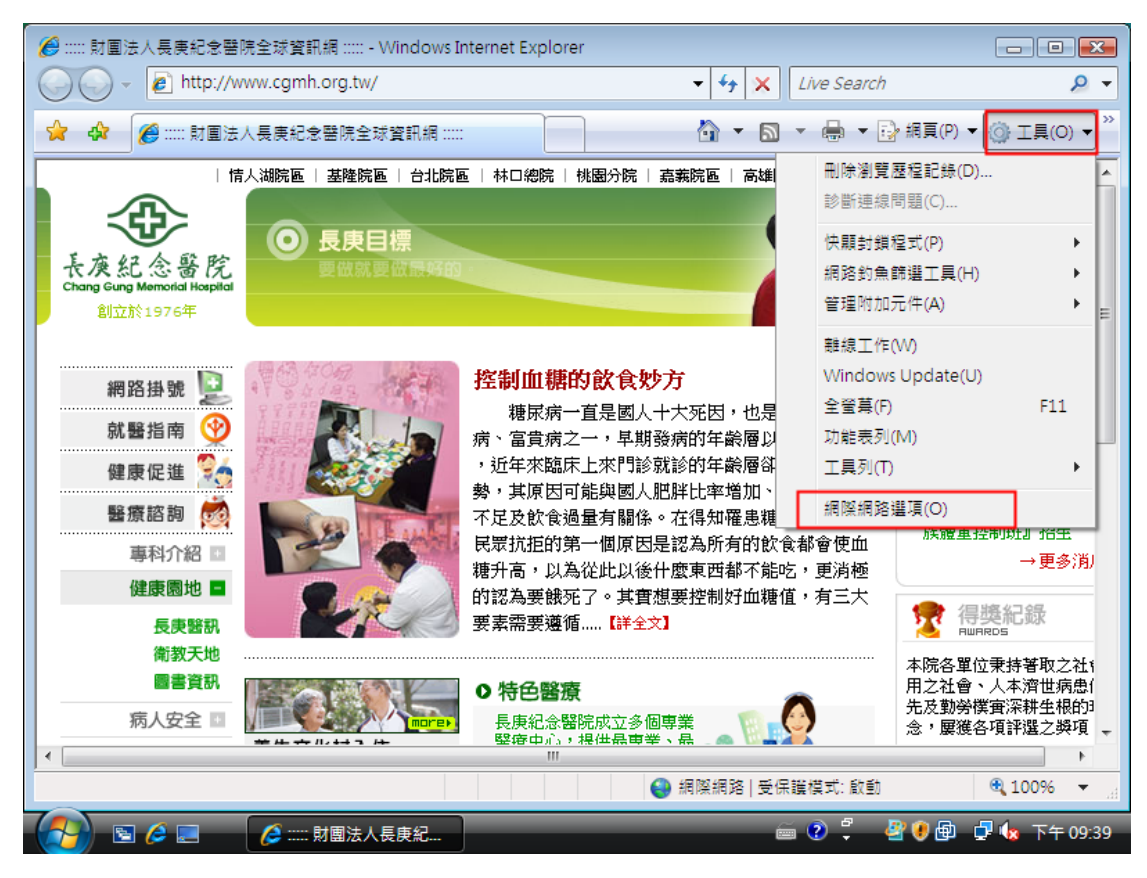

三、選擇〔連線〕〔區域網路設定〕。

|                                                                                                    | ✓ 4 × Live Search                                                                           |
|----------------------------------------------------------------------------------------------------|---------------------------------------------------------------------------------------------|
| 一般  安全性  隱私權  內容                                                                                       | ▲ ▼ ■ ▼ 晶 ▼ □ 細頁(P) ▼ ③ I具(O) ▼                                                             |
|                                                                                                    |                                                                                             |
| 撥號及虛擬私人網路設定值<br>新增(D)<br>新增 VPN(P)                                                                     |                                                                                             |
| 和果您設定連線時必須設定 proxy 伺服器,請                                                                               | <b>妙方</b><br>人十大死因,也是公認的文明<br>#発達的在警層以去在上层系                                                 |
| <ul> <li>○ 網路連線个存在時發號(W)</li> <li>● 永遠使用預設的連線(O)</li> <li>目前的預設值:無</li> <li>● 區域網路 (LAN) 設定</li> </ul> | 防药剂日本都有包括年八百多 族體重控制班』招生<br>診就診的年齡層卻有降低的趨<br>人肥胖比率增加、運動量普遍<br>係。在得知罹患糖尿病時很多<br>只是認為所有的飲食都會使血 |
| 區域網路設定不可套用到撥號連線。請選擇<br>上述設定來進行撥號設定。                                                                    | 後什麼東西都不能吃,更消極<br>實想要控制好血糖值,有三大<br>全文] →更多消<br>→更多消<br>得獎紀錄<br><sub>BWIRDS</sub>             |
| 確定 取消 套用(∆)                                                                                            | 本院各單位秉持著取之社、<br>用之社會、人本濟世病患(<br>先及動勞撲實深耕生根的3<br>念,屢獲各項評選之獎項                                 |
| 開始                                                                                                    | 😜 網際網路   受保護模式: 啟動 🛛 🔍 100% 🔻 🔐                                                             |
| 🚱 🖻 🌽 🔲 🖉 📰 財團法人長庚紀                                                                                    | 🖮 🕐 🌻 🔮 🖗 🖶 🗣 🖘 下午 09:40                                                                    |

三、設定區域網路組態:

設定自動組態指令碼,<u>http://cghjpxy.cgmh.org.tw/proxy.pac</u>,其他選項全部不要勾選。此種設定方法有幾項優點,設定完成後,可瀏覽期刊網站,又可以瀏覽其他 Internet網站,不須更改 proxy 設定。(請注意指令碼網址,缺一個字不可)

|                                                    |                  | )                |                           |                              |
|----------------------------------------------------|------------------|------------------|---------------------------|------------------------------|
| 網際網路選項                                             | ? 🔀              | - 4 ×            | Live Search               | - م                          |
| 一般 安全性 隱私權 內容 連線 程式集 進階                            |                  |                  |                           |                              |
| 西北宇·GP/98/6/09/2 油 ( 區域網路 (LAN) 設定                 |                  |                  | 💌 🏴 🖻                     | 網頁(P) ▼ ۞ 工具(O) ▼            |
| ●●●● 安認/E間開幕間的建設 自動設定                              |                  |                  | 記童醫院                      | 簡体 ENGLISH   昌綱站會! ^         |
| 撥號及虛擬私人網路設定值                                       | 要確保使用手重          | 助設定,諸停用自動調       | <del>у</del>              | The second second            |
|                                                    |                  |                  | X                         |                              |
| ☑ 使用自動組態指令碼(♡)                                     |                  |                  | Contraction of the second |                              |
| 網址(R) http://cghspxy.                              | .cgmh.org.tw/pro | xy.pac           |                           |                              |
| Proxy 伺服器                                          |                  |                  |                           |                              |
| 如果您設定連線時必須設定<br>選擇「設定値」。                           | oxy 伺服器 (這些      | 設定將不會套用到搁        | à.                        | ₩● 最新消息                      |
| ▲」+ [at X C [1]<br>◎ 北坡不熔號連想(C)                    |                  |                  | 文明                        | ◆ news<br>》 台北長展醫院 Ⅱ 秋学上均    |
| ◎ 網路連線不存在時撥號                                       | 」連接埠(T):[80      | 〕進階(C)           | 居多                        | 族體重控制班』招生                    |
| ◎ 永遠使用預設的連線(O                                      | ry(B)            |                  | 的趨                        | 》台北長庚成人戒菸班招给                 |
| 目前的預設值: 無                                          |                  |                  | 普遍                        |                              |
| 區域網路 (LAN) 設定                                      | 6                | <b>定</b> 取消      | 11.8多<br>使血               |                              |
| 區域網路設定不可套用到換 <u>航速廠。 調選择</u> 國家網路:<br>上述設定來進行撥號設定。 | адин (L)         | 後什麼東西都不能!        | 吃,更消極                     | →更多消)                        |
|                                                    |                  | <b>唐</b> 想要控制好血糖 | 值,有三大                     | ● 泪將幻錦                       |
|                                                    |                  | 全文】              |                           | 1守 S 使用し 取水<br>F WARDS       |
|                                                    |                  |                  |                           | 本院各單位秉持著取之社;                 |
|                                                    |                  |                  | <b>^</b>                  | 用之社會、人本濟世病患(<br>先及勤勞樸審深耕生根的) |
| 確定 取消                                              | 套用(A)            | を固専業 🦾 🔞         | <u>e</u>                  | 念,屢獲各項評選之獎項                  |
|                                                    |                  |                  |                           | •                            |

## 錯誤設定方式:

設定 Proxy server: chgjpxy.cgmh.org.tw 連接埠:8080。此設定在認證上及頁面讀取權限會有問題,請勿嘗試。

四、加入信任網站,請點取[信任的網站][網站]:

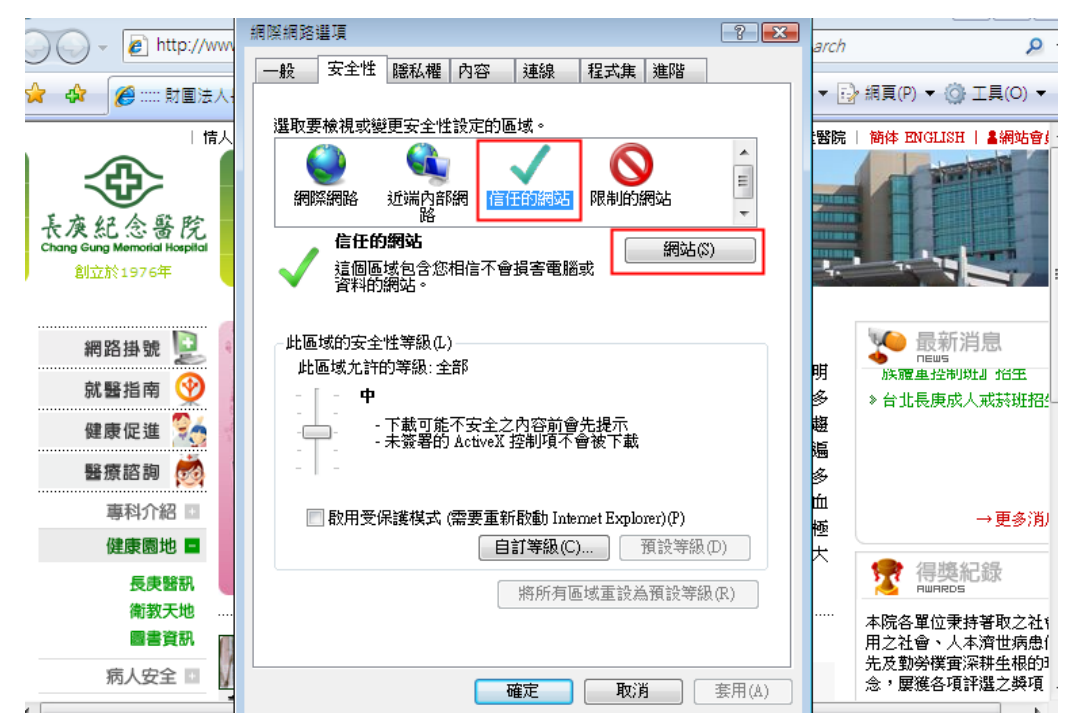

五、設定隱私權功能,點取[隱私權] [進階]:

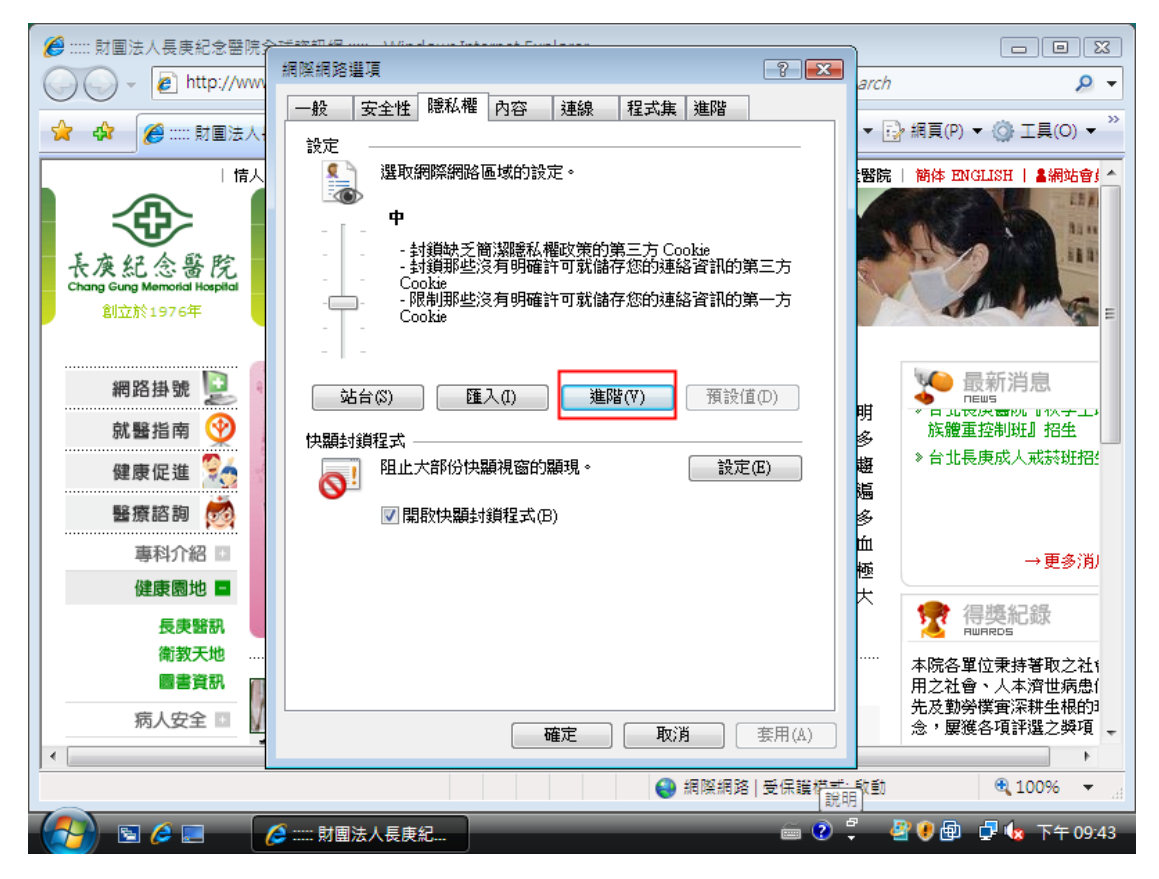

六、開啟 cookie 功能,請參照圖面指示:

| 🥖 ::::: 財團法人長庚紀念醫院;                    | >7+2x21142                                   |                                       |
|----------------------------------------|----------------------------------------------|---------------------------------------|
| http://www                             | 網際網路選項 🛛 😵 🔀                                 | arch                                  |
|                                        | 淮階陽秋段定                                       |                                       |
| 👷 🏟 🌈 :: 財團法人                          |                                              | ▼ 🔂 網頁(P) ▼ 🍈 工具(O) ▼ 🎽               |
|                                        |                                              |                                       |
|                                        | Carbin                                       | 醫院   簡体 ENGLISH   ▲網站督! ▲             |
|                                        |                                              |                                       |
|                                        |                                              | - A BARA                              |
| 長漢紀念醫院<br>Chang Gung Memorial Hospital | 第一方 Cookie 第三方 Cookie                        |                                       |
| 創立於1976年                               | <ul> <li>● 接受(A)</li> <li>● 接受(C)</li> </ul> | T VALLY CALL                          |
|                                        | ○封鎖(B) ○封鎖(L)                                |                                       |
|                                        | ◎ 提示(P) ◎ 提示(R)                              |                                       |
| 網路掛號 🔛                                 | ☑ 自動允許工作階段 Cookie(₩)                         | □                                     |
| 就醫指南 🕎                                 |                                              | 明 族體重控制班』招生                           |
|                                        | Office AX/PI                                 | ❷ 》台北長庚成人戒菸班招≦                        |
| 健康促進 🏹                                 |                                              |                                       |
| 醫療諮詢 🧒                                 | ☑ 開啟快顯封鎖程式(B)                                | · · · · · · · · · · · · · · · · · · · |
| ■利介約 ■                                 |                                              | <u>ш</u>                              |
| 专行月和 日                                 |                                              | ● 極 ● ● 更多消り                          |
| 健康園地 🗖                                 |                                              | 大會復勝知得                                |
| 長庚醫訊                                   |                                              | 15 受応しず<br>nunros                     |
| 衛教天地                                   |                                              | 本院各單位秉持著取之社(                          |
| 圖書資訊                                   |                                              | 用之社會、人本濟世病患                           |
| 病人安全 💷 🗸                               |                                              | 先及勤勞樸實深耕生根的<br>令, 展准各項評選之器項           |
|                                        | <b>唯正</b> 取;月 雲用(A)                          | A ARTES AN ART ART A                  |
|                                        | 4回 4回 4回 4回 4回 4回 4回 4回 4回 4回 4回 4回 4回 4     | ≕ 較動 🛞 100% 👻                         |
|                                        |                                              | 说明[100/2017]                          |
|                                        | 🩋 ::::: 財團法人長庚紀 🔤 😨                          | ) 🍹 📲 💔 🖶 🚽 🕼 下午 09:43                |

七、關閉快顯封鎖程式功能,請將[快顯封鎖程式]功能取消。以避免影響後續登入提示視窗功能。

| 🏉 ::::: 財團法人長庚紀念醫院会                      | st≠stati 42                                 |                                     |
|------------------------------------------|---------------------------------------------|-------------------------------------|
| http://www                               | 網際網路選項 ? 🔀                                  | arch Q 🗸                            |
|                                          | 一般 安全性 隠私權 內容 連線 程式集 進階                     |                                     |
| 😭 🏟 🌈 ::::: 財團法人                         |                                             | ▼ 🔂 網頁(P) ▼ ۞ 工具(O) ▼ 🎽             |
|                                          |                                             |                                     |
|                                          |                                             | ·醫院   簡体 ENGLISH   ▲網站智! ^          |
|                                          | , <b>ф</b>                                  | CONTRACTOR OF THE                   |
|                                          |                                             |                                     |
| <b>长</b> 庚紀念醫院                           | - 封鎖那些沒有明確許可就儲存您的連絡資訊的第三方<br>Cookie         |                                     |
| Chang Gung Memorial Hospital             |                                             | ADDIME -                            |
| BATTAL TOY OF                            |                                             |                                     |
|                                          | -   -                                       |                                     |
| 網路掛號 일 🔹                                 | (は合の) (確えの) 推勝(の) (補設値の)                    | 🍋 最新消息                              |
|                                          |                                             | 明《日北夜天靈四日1八子工》                      |
| 机营指用 ⊻                                   | 快顯封鎖程式 ———————————————————————————————————— |                                     |
| 健康促進 🌅                                   | 【     阻止大部份快顯視窗的顯現。     設定(E)     設定(E)     | 题 《 白 北 <del>使 灰 八 秋 於 功11</del> 11 |
| 緊密波詢 🧑                                   |                                             | · 通                                 |
|                                          | ▼  用14次 (大規則19]9月1日,17((□)                  | 97<br>111                           |
| 專科介紹 💿                                   | windows vista                               |                                     |
| 健康園地 🗖                                   | 預設開即快顯對鎖程式,請將打勾部份取消                         | *                                   |
| 長康駿訊                                     |                                             | 🙀 得獎紀錄                              |
| 衛教天地                                     |                                             |                                     |
| 日本 日本 日本 日本 日本 日本 日本 日本 日本 日本 日本 日本 日本 日 |                                             | 本院各單位隶持著取之社(<br>田之社会、人本濟世病曲(        |
|                                          |                                             | 先及勤勞樸實深耕生根的理                        |
|                                          | <b>確定 取消</b> (A)                            | 念, 屢獲各項評選之獎項 🚽                      |
| •                                        |                                             | 4                                   |
|                                          | ● 網際網路   受保護帯式                              | 較動 🔍 100% 🔻 🔐                       |
|                                          |                                             | 🖉 🦉 🖗 🗗 🦣 下午 09:43 1                |
|                                          |                                             |                                     |

八、連線至 www.cgmh.org.tw ,點取網頁上的[研究教學]→ [醫學教育] →
 [圖書資訊]。

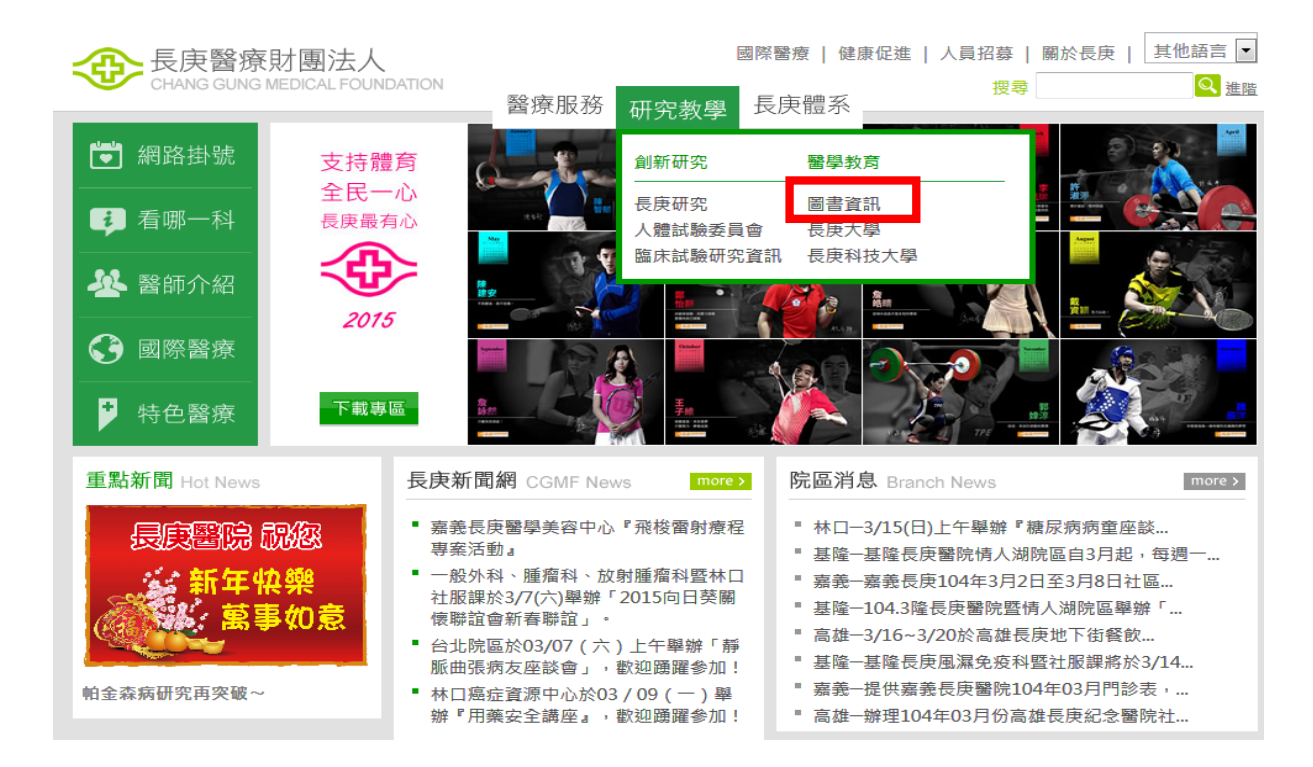

## 九、點選〔嘉義長庚圖書館〕進入嘉義圖書館首頁。

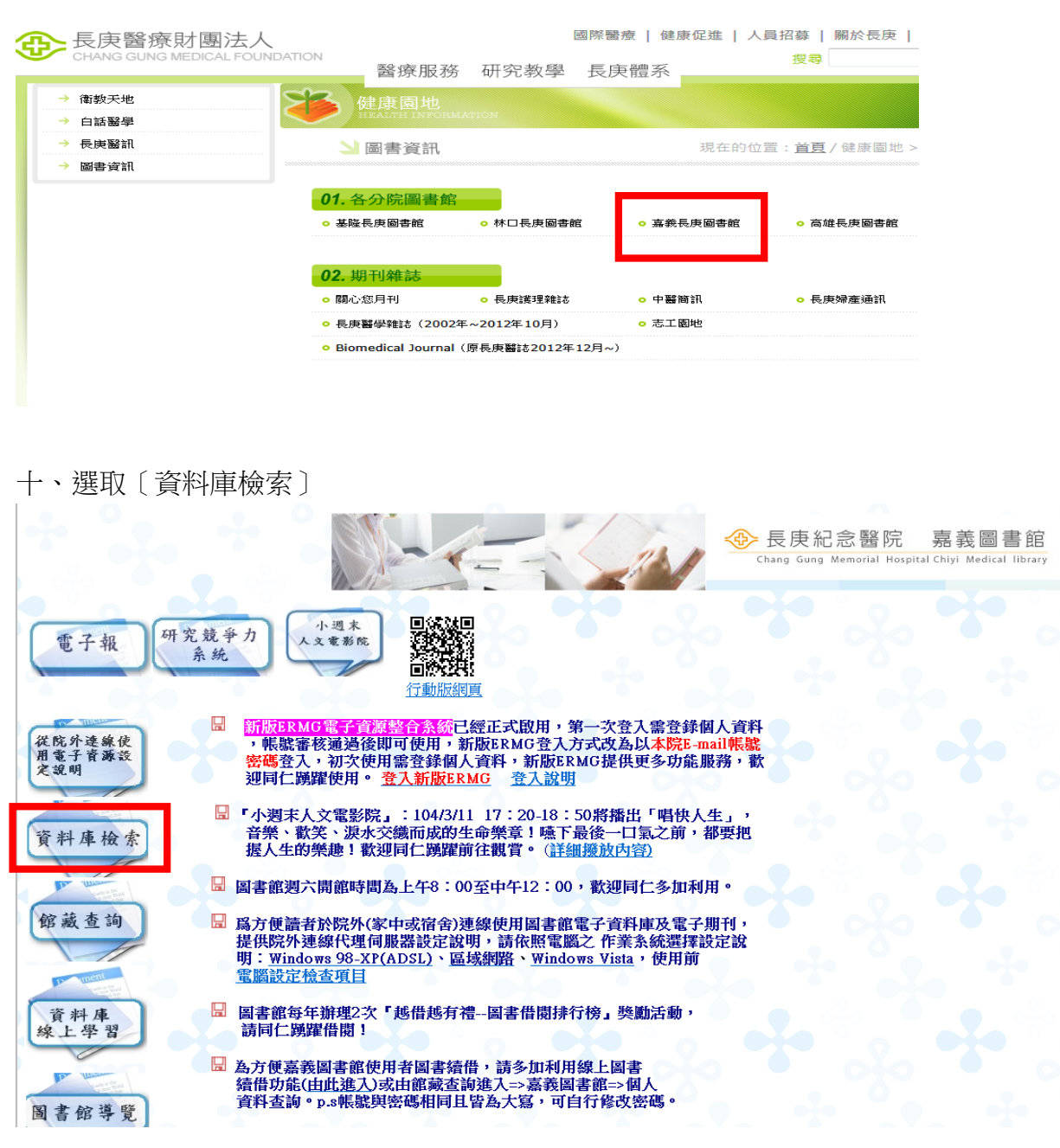

## 十一、進入 ERMG 系統

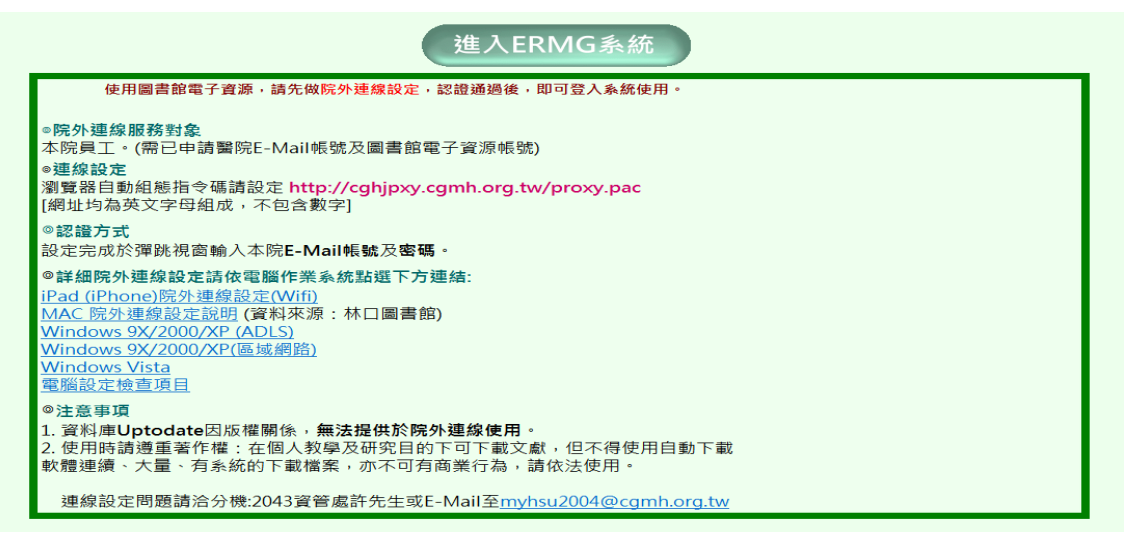

十二、出現認證登入對話框,輸入您的長庚醫院 Email 帳號及密碼。注意:使用 者名稱欄位只要輸入帳號即可,不須加上@adm.cgmh.org.tw。如下圖所示:

| 連線到 cghjpxy.cgu | nh.org.tw 🤶 🔀 |
|-----------------|---------------|
|                 | A.M.          |
| 嘉義長庚期刊論文代       | 时里伺服器         |
| 使用者名稱(U):       | 2             |
| 密碼(P):          |               |
|                 | 記憶我的密碼(R)     |
|                 |               |
|                 | 確定 取消         |

十三、輸入 ERMG 帳號及密碼(帳號為院內 e-mail 帳號及密碼)

| <ul> <li>長良醫療財團法人</li> <li>Chang Gung Medical Foundation E-Resources Gateway</li> <li>嘉義圖書館電子資源直詢系統</li> </ul> |                                                                                                    |  |
|----------------------------------------------------------------------------------------------------|----------------------------------------------------------------------------------------------------|--|
| 使用者登入                                                                                                    | 最新消息                                                                                                    |  |
| 所屬院區: 嘉義/雲林院區 ▼<br>帳號:<br>密碼:<br>をひて<br>一<br>一<br>一<br>一<br>一<br>一<br>一<br>一<br>一<br>一<br>一<br>一<br>一          | 首次使用請先登錄個人資料,請看說明<br>新版ERMG電子資源整合系統將於103/12/29上式上錄使用<br>More<br>使用說明<br>(1)本系統可跨院區使用,使用之電子資源為您目前所在院區的電子資<br>源。<br>(2)除外使用諸設實際外連線(限本院員工使用),連線設定問題,諸洽 |  |
| 的身分證字號、單位、身分等欄<br>位,帳號需經審核,請於申請2<br>天後自行上線使用。<br>(4)非本院員工請按這裡依各身<br>份別後登入。                                     | 諂分機:2043-4(實管處)。<br>(3)下載文獻時請遵守著作權法: 因個人數學及研究目的可下載文獻,<br>但不得使用自動下載軟體連續、大量、有系統的下載檔案,亦不可有商<br>業行為,請依法使用。                                              |  |

十四、即可使用電子資源

註:採用以上設定方式,已經過測試皆可使用。若使用者設定 proxy.pac 發現不行,可能為瀏覽器安全性或者為瀏覽器本身功能的問題,前者必須調整其安全性,後者為須更新瀏覽器版本。